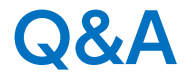

## LION FX 5

## Q&Aを表示することができます。

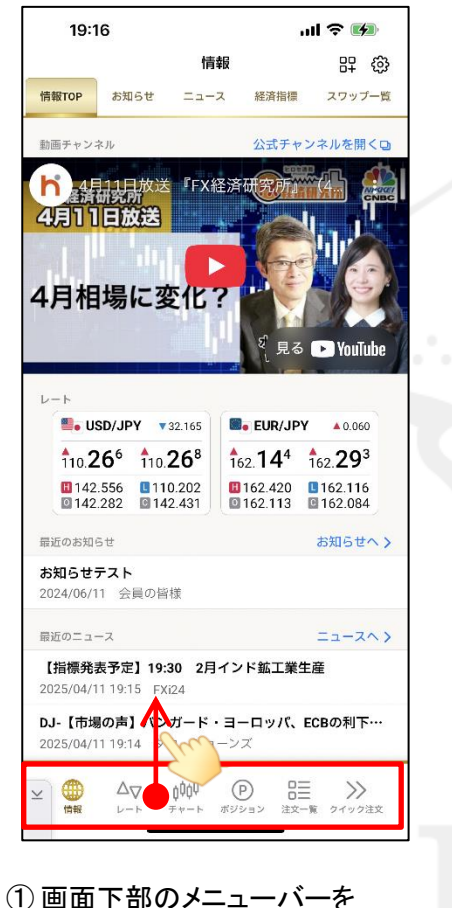

下から上に引き上げます。

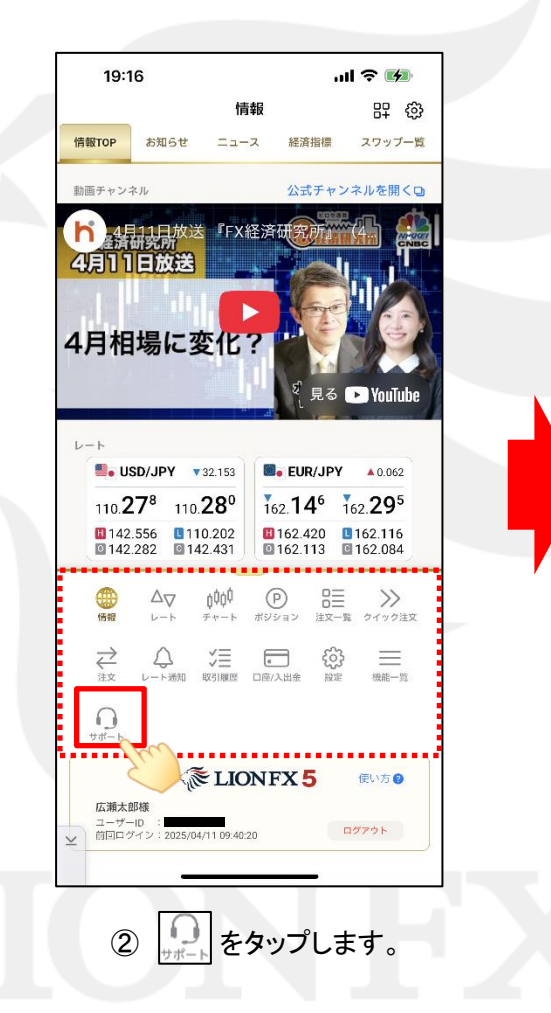

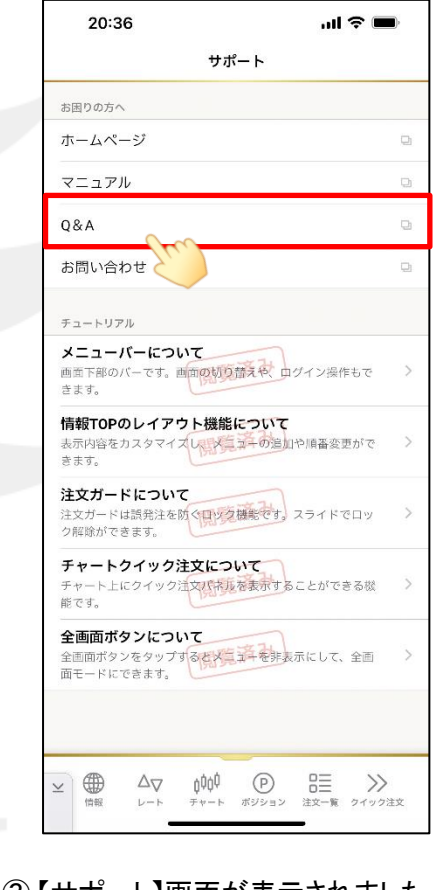

③【サポート】画面が表示されました。 【Q&A】をタップします。

▶

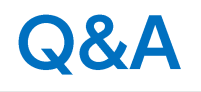

## LION FX 5

| ■ヒロセ通商/stg                                                                                                    |                                                                                                    | ıl 🗢 🔲                                         |  |
|----------------------------------------------------------------------------------------------------|----------------------------------------------------------------------------------------------------|------------------------------------------------|--|
| ₽                                                                                                    | 🔒 faq.hirose-fx.co.jp                                                                                                    | Ç                                              |  |
| うたのた通話<br>「戦財務局長(金商)第41                                                                                                    | 3<br>0120-63-0727                                                                                                    |                                                |  |
|                                                                                                    | よくある質問 Q&A                                                                                                    |                                                |  |
| カテゴリーから                                                                                                    | 探す                                                                                                    | ₩6< ▼                                          |  |
| キーワード核                                                                                                    | <b>矣</b> 索                                                                                                    |                                                |  |
| 検索したいカテゴ<br>選択してくださ                                                                                                    | リーを選択してください<br>い ◆                                                                                                    |                                                |  |
| キーワードを入力                                                                                                    | してください                                                                                                    |                                                |  |
|                                                                                                    |                                                                                                    |                                                |  |
| 最近特に多い                                                                                                    | いご質問                                                                                                    |                                                |  |
| <b>最近特に多い</b><br>→ 確定申告に使                                                                                                    | <b>いご質問</b><br>う書類はどうやって入手する                                                                                                    | のですか。                                          |  |
| <ul> <li>最近特に多い</li> <li>確定申告に使</li> <li>会社員です。</li> <li>益を年末調整</li> </ul>                                                                                   | <b>いご質問</b><br>う書類はどうやって入手する<br>会社で年末調整をしています;<br>してもらうことはできますか                                                                           | のですか。<br>が、FXやCFDの利                            |  |
| 最近特に多い ・確定申告に使 ・会社員です。 ・益を年末調整 ・あといくら下 を計算したい                                                                                                    | いご質問<br>う書類はどうやって入手する<br>会社で年末調整をしています。<br>してもらうことはできますか<br>がったら(上がったら)ロス                                                                 | のですか。<br>が、FXやCFDの利<br>カットされるのか                |  |
| <ul> <li>最近特に多い</li> <li>確定申告に使</li> <li>会社員です。</li> <li>益を年末調整</li> <li>あといくら下</li> <li>を計算したい</li> <li>パスワードの</li> </ul>                                   | いご質問<br>う書類はどうやって入手する<br>会社で年末期整をしています。<br>してもらうことはできますか<br>ったら(上がったら)ロス<br>変更方法を教えてください                                                  | のですか。<br>が、FXやCFDの利<br>カットされるのか                |  |
| <ul> <li>最近特に多い</li> <li>確定申告に使</li> <li>会社員です。</li> <li>会社員です。</li> <li>会社員です。</li> <li>会社員です。</li> <li>・ がなり、</li> <li>パスワードの</li> <li>・ 今までの損益</li> </ul> | いご質問<br>う書類はどうやって入手する<br>会社で年末期感をしています。<br>してもらうことはできますか<br>がったら(上がったら)ロス<br>変更方法を教えてください<br>等の合計を知りたいのですが                                | のですか。<br>が、FXやCFDの利<br>カットされるのか                |  |
| 最近特に多し、 # 確定申告に使 * 確定申告に使 * 益を主義です。 * あといくら下い * のまたいくらい * パスワードの > 今までの損益                                                                                    | へご質問<br>う書類はどうやって入手する<br>会社で年末順整をしています。<br>してもらっことはできますか<br>がったら(上がったら)ロス<br>変更方法を教えてください<br>等の合計を知りたいのですが                                | のですか。<br>が、FXやCFDの利<br>カットされるのか                |  |
| <ul> <li>最近特に多い</li> <li>確定申告に使</li> <li>会社員で調整</li> <li>を計算したい</li> <li>パスワードの</li> <li>今までの損益</li> </ul>                                                   | へご質問<br>う書類はどうやって入手する<br>会社で年末期壁をしています。<br>してもらうことはできますが<br>がったら(上がったら)ロス<br>変更方法を教えてください<br>等の合計を知りたいのですが<br>快しない場合は、こちらか<br>お問い合わせください。 | のですか。<br>が、FXやCFDの利<br>カットされるのか<br>ら           |  |
| <ul> <li>最近特に多い</li> <li>確定申告に使</li> <li>益を年末,調整</li> <li>あといくら下</li> <li>を計算したい</li> <li>パスワードの</li> <li>今までの損益</li> <li>第2</li> </ul>                      | へご質問<br>う書類はどうやって入手する<br>会社で年末期壁をしています。<br>してもらうことはできますが<br>がったら(上がったら)ロス<br>変更方法を教えてください<br>等の合計を知りたいのですが<br>み問い合わせください。                 | のですか。<br>が、FXやCFDの利<br>カットされるのか<br>ら<br>こ<br>こ |  |